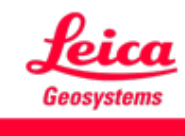

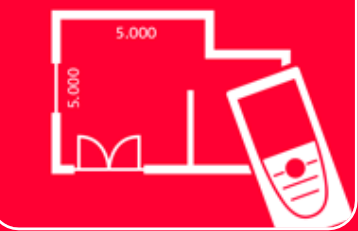

# DISTOTM Plan App How to connect

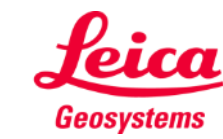

### How to connect Overview

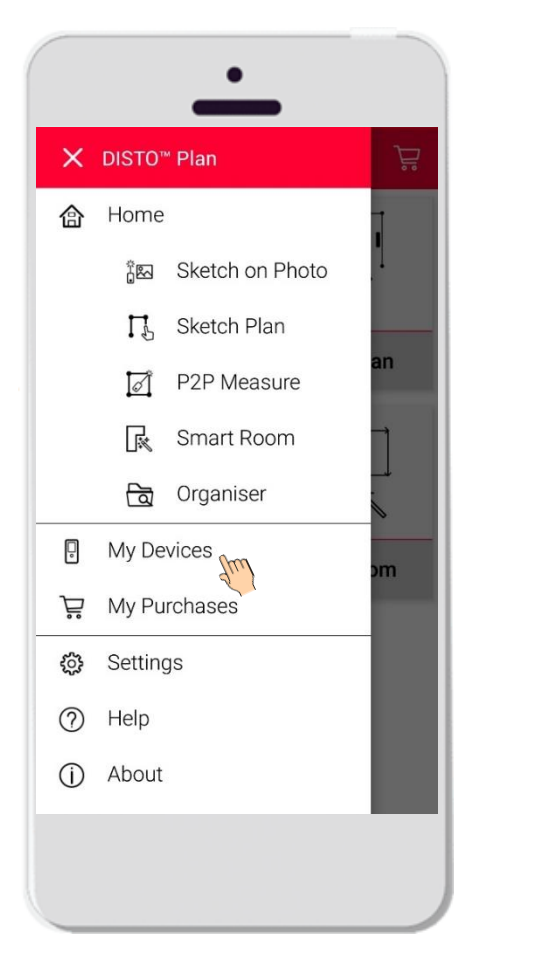

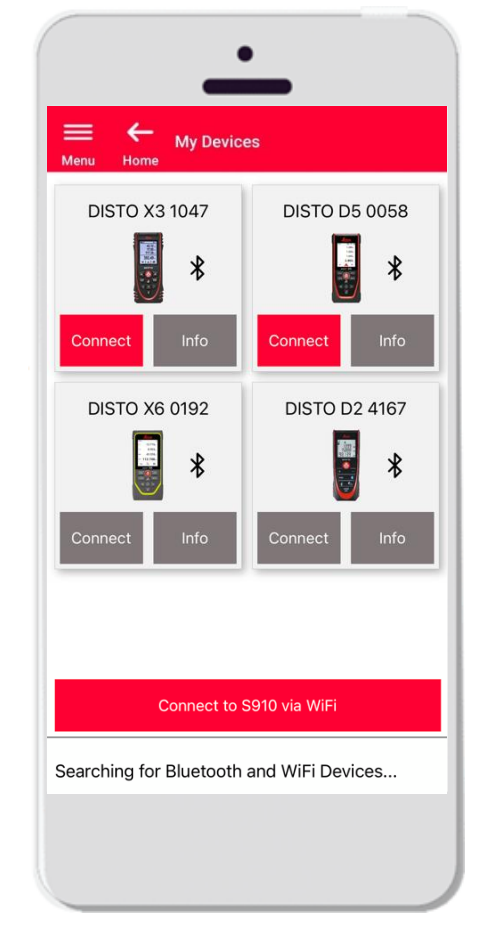

- In My Devices it is possible to manage and connect to your DISTO™s
- Swipe on the left side of your smartphone or tablet and tap on "My Devices"
- Features:
  - Visualize the DISTO<sup>™</sup> you have paired
  - Connect to the DISTO™s
  - Get more information about your DISTO<sup>™</sup>s

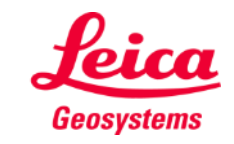

# How to connect Compatibility

DISTO<sup>™</sup> Plan is compatible with all DISTO<sup>™</sup> devices supporting Bluetooth® Smart functionality or WiFi<sup>™</sup>

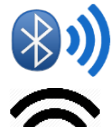

DISTO<sup>™</sup> Plan is also compatible with older devices featuring Bluetooth Smart (X4, D510, D810 etc.)

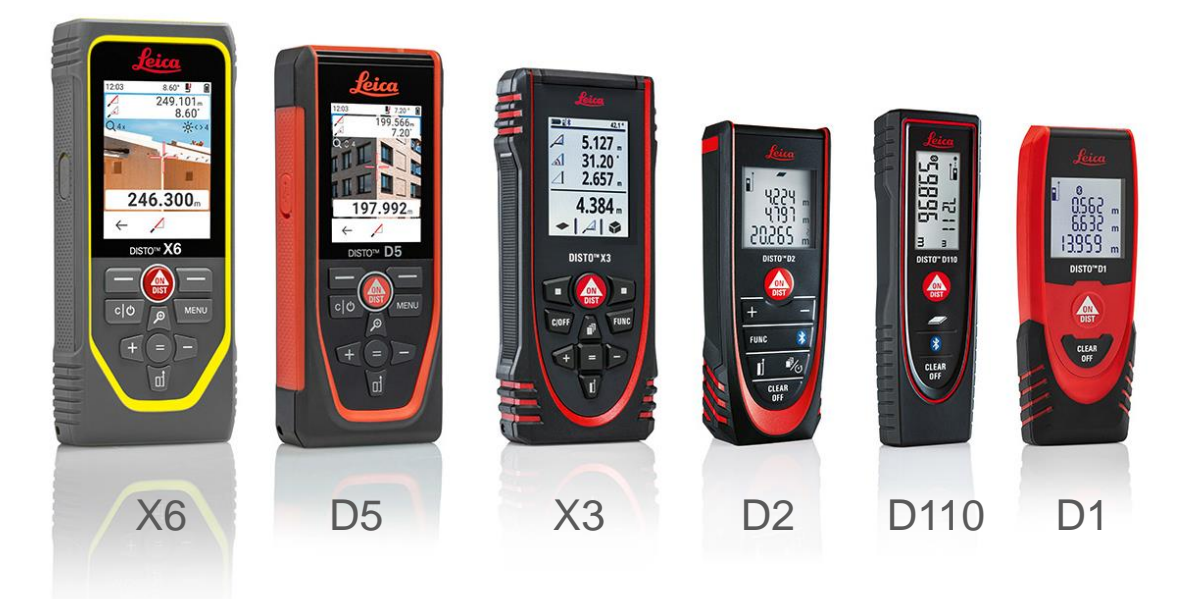

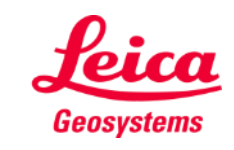

# How to connect First connection with DISTO<sup>™</sup> - Bluetooth

- 1. Turn on the **Bluetooth** on your DISTO<sup>™</sup>
- 2. Enable the Bluetooth from your phone/tablet in **Settings**

| (((:      | ×¥₹     | *         | $\langle \! \Diamond \! \rangle$ |
|-----------|---------|-----------|----------------------------------|
| lgs-guest | Vibrate | Bluetooth | Auto<br>rotate                   |
|           |         |           |                                  |

3. Open My Devices

| × |          | Plan            |
|---|----------|-----------------|
| 企 | Home     |                 |
|   | 200      | Sketch on Phote |
|   | Ц        | Sketch Plan     |
|   | ø        | P2P Measure     |
|   | R        | Smart Room      |
|   | ලි       | Organiser       |
| 0 | My De    | vices           |
| Ä | My Pu    | rchases         |
| ٥ | Settings |                 |
| 0 | Help     |                 |
| 1 | About    |                 |

- All the DISTO<sup>™</sup>s available in the range will be shown
- DISTO<sup>™</sup> Serial Number and model are shown for each device in the range available for connection
- 6. Tap Add to connect with the DISTO™
- 7. When your device connects, the blue Bluetooth symbol and a thumbnail will be displayed

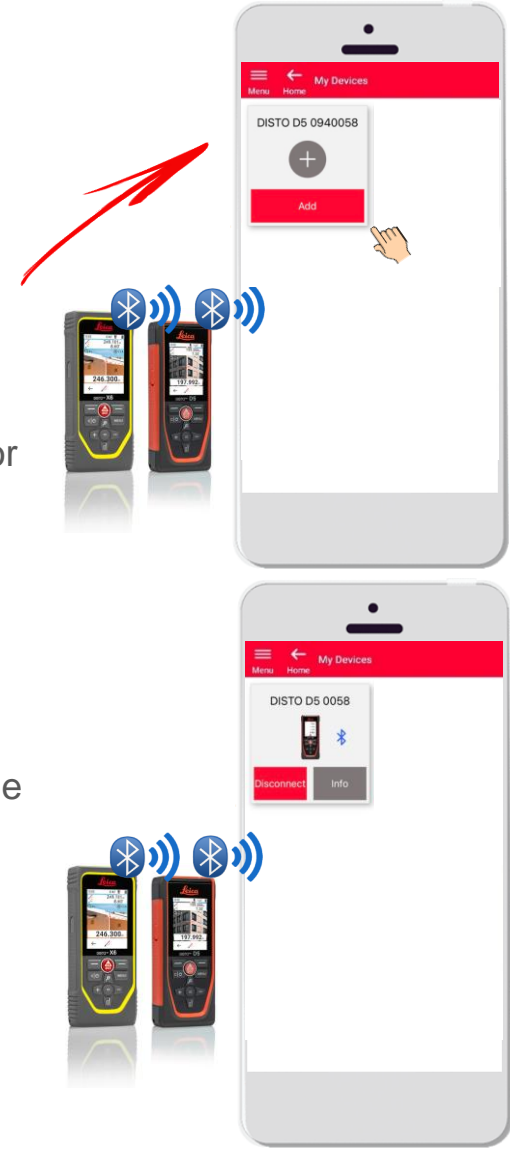

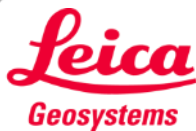

# How to connect First connection with DISTO<sup>™</sup> – WiFi (DISTO<sup>™</sup> S910)

- 1. Turn on the **Wi-Fi** on your DISTO<sup>™</sup> S910
- Open the Wi-Fi connections on your smartphone/ tablet and select your DISTO<sup>™</sup> S910 from the available networks

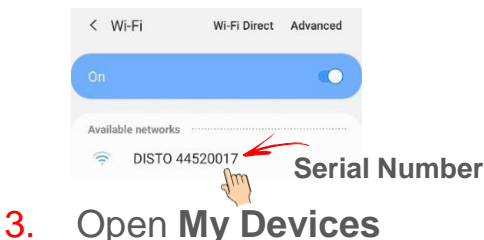

| 合 | Home    |                 |
|---|---------|-----------------|
|   | 363     | Sketch on Photo |
|   | Ц       | Sketch Plan     |
|   | ø       | P2P Measure     |
|   | R       | Smart Room      |
|   | ত্রি    | Organiser       |
| ٥ | My De   | vices (m        |
| Ä | My Pu   | rchases         |
| 0 | Setting | gs              |
| 0 | Help    |                 |
| 1 | About   |                 |

- All the DISTO<sup>™</sup>s available in the range will be shown
- DISTO<sup>™</sup> Serial Number is shown for each device in the range available for connection

7. When your device connects, the blue

thumbnail will be displayed

Wi-Fi symbol, DISTO<sup>™</sup> model and a

After connection with DISTO™

via Wi-Fi your Internet connection will be lost

6. Tap Add to connect with the DISTO™

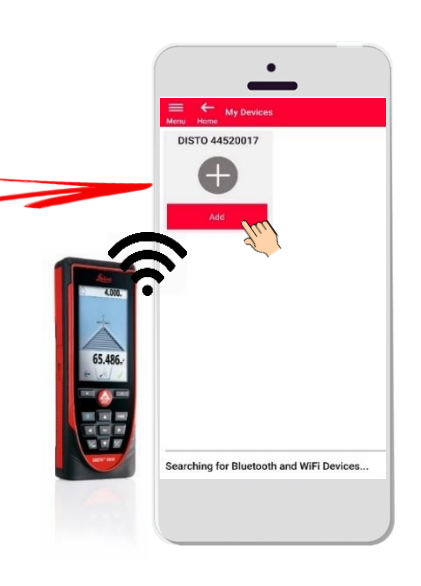

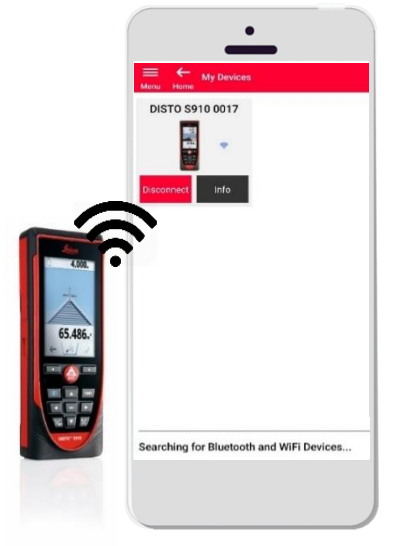

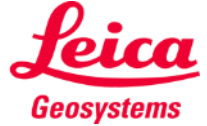

### How to connect Connect with DISTO™

- Information about DISTO<sup>™</sup> will be saved after first connection
- The connect button turns red when the DISTO<sup>™</sup> is available for connection
- The Bluetooth or the Wi-Fi symbol turns blue when device is connected
- How to disconnect:
  - Tap on **Disconnect**
  - Or turn off your DISTO<sup>™</sup> or close the app
  - Or turn off the Bluetooth or Wi-Fi on the smartphone/tablet
- Tap on Info for more details about your DISTO<sup>™</sup>

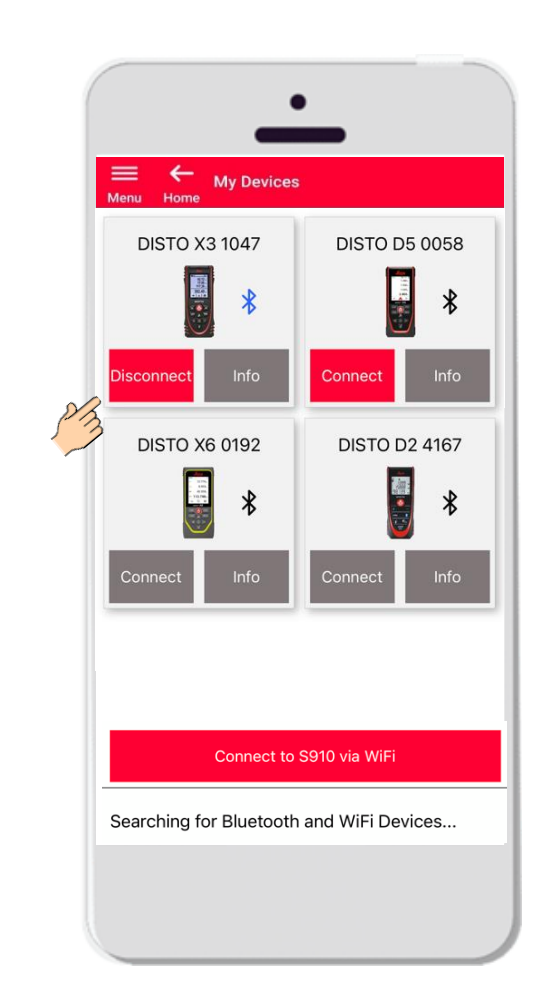

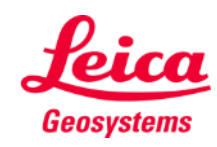

# How to connect Info

My Devices Leica DISTO D5 **DISTO D5 0058 DISTO X3 1047** Leica DISTO<sup>™</sup> D5 S/N: 0940058 \* X Connected LISTO D2 4167 DISTO X6 0192 - 110. \* \* Connect to S910 via WiFi ▶ Video Manual Searching for Bluetooth and WiFi Devices...

Tap on Info for more details about your DISTO™

- Check for updates: check firmware updates (only for DISTO<sup>™</sup> X3, X4, D5, X6 and the Leica DST 360/DST 360-X adapter)
- Register your DISTO™: go to myWorld portal to register your device
- See all apps for your DISTO<sup>™</sup>
- **Trouble connecting/FAQ?**: for solving common issues
- Learn more: go to the webpage of your DISTO™
- Accessories: see the vast choice of accessories for your DISTO<sup>™</sup>
- Forget Device: remove your DISTO<sup>™</sup> from the list of the devices available for connection
- Manual: for instructions about your DISTO<sup>™</sup>
- Video: watch the video about your DISTO<sup>™</sup>

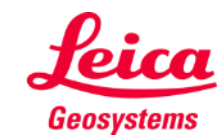

### How to connect Firmware update for DISTO<sup>™</sup> X3, X4, D5, X6

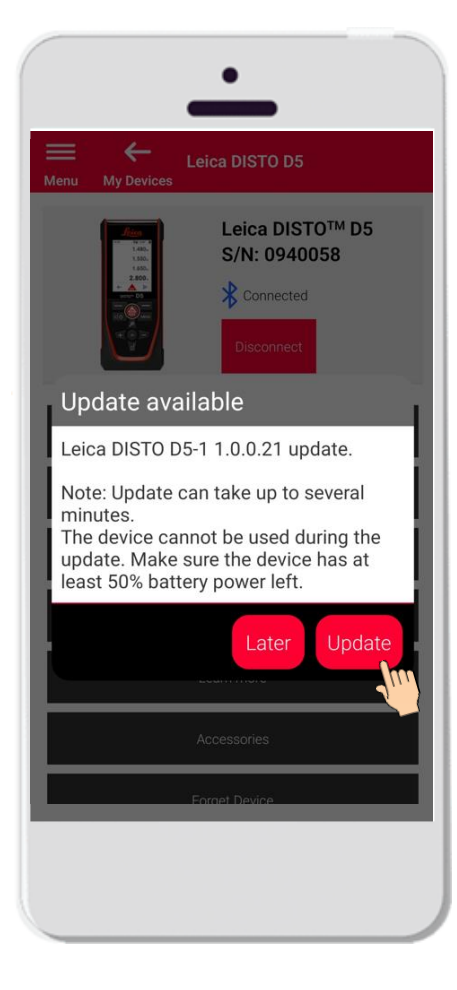

- Connect DISTO™ X3, X4, D5 or X6
- If a DISTO<sup>™</sup> Firmware update is available, it will be automatically show on screen
- Update is possible only with internet connection and if
  DISTO<sup>™</sup> battery is charged at least 50%
- Tap **Later** to postpone the upgrade to the next app start
- Select Update to start immediately

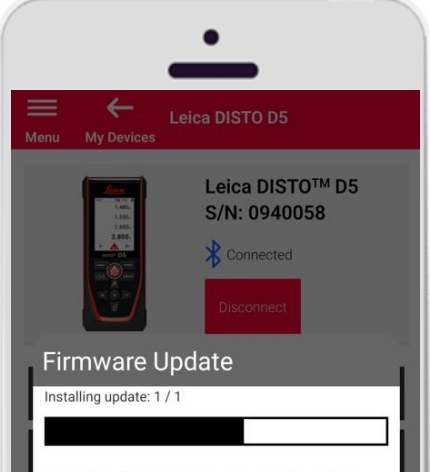

Note: Do not turn off the device. This would interrupt the update process! DISTO will recover within 3 minutes after the update is interrupted.

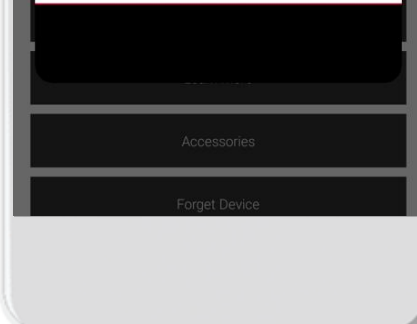

- The DISTO<sup>™</sup> firmware will be updated automatically
- The whole process may take several minutes!
- During this process your DISTO<sup>™</sup> will be unavailable – it will recover within 3 minutes after the update is completed
- Do not turn OFF your DISTO™ during the update
- A message Update successful will be displayed after the process is completed

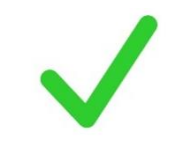

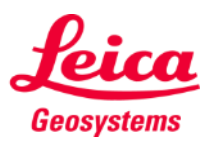

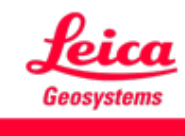

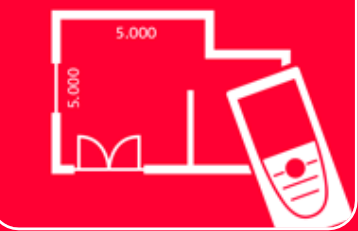

# DISTOTM Plan App How to connect

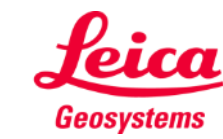